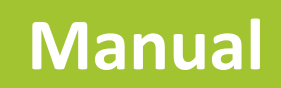

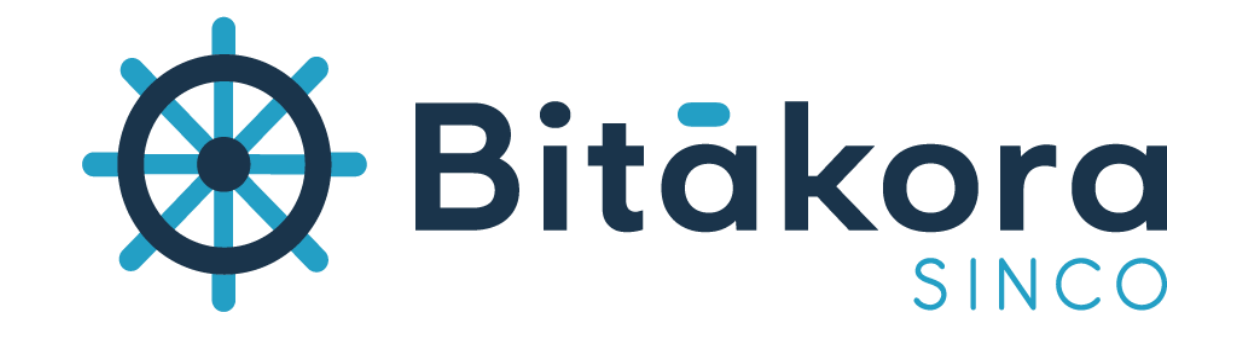

Registro habilitación nómina electrónica en la DIAN *Proveedor tecnológico* 

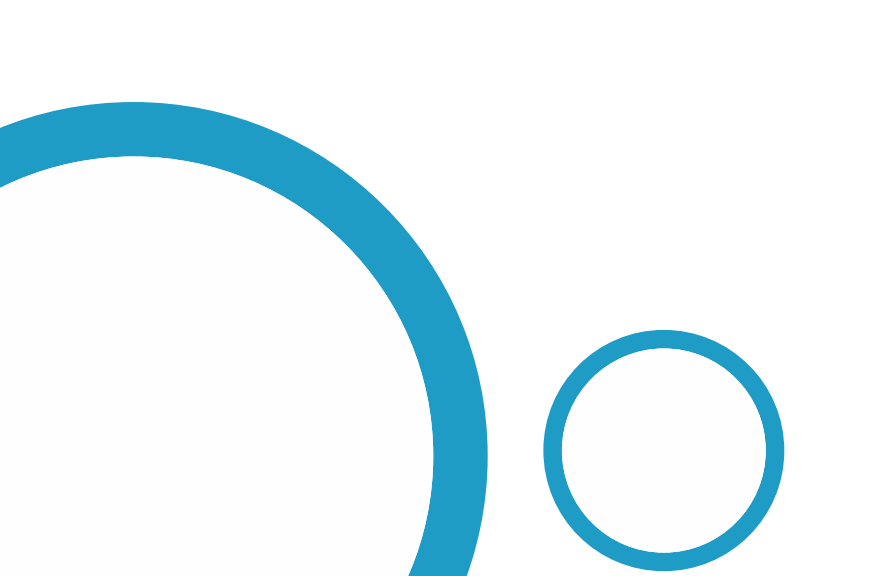

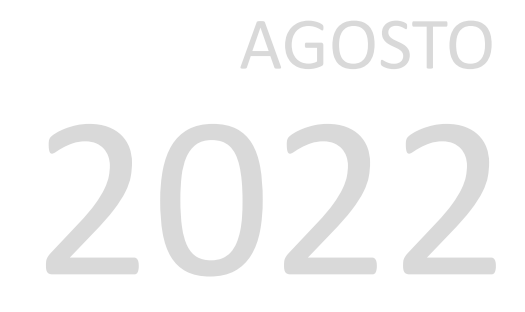

Con el fin de facilitar el proceso de habilitación de Nómina electrónica en el portal de la DIAN ,Bitákora ha creado este manual en donde encontrarás el paso a paso del proceso.

**\*\*** Las funcionalidades descritas en el presente documento aplican para las empresas que han contratado el servicio de Nómina Electrónica con Saphety.

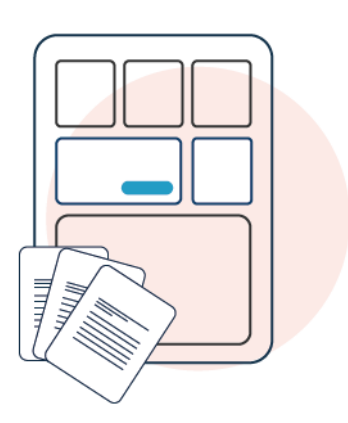

1

# Ingresa a la página de la DIAN

## Clic Aquí

En la parte inferior ubica la sección **Temas de interés**, y en la categoría de **factura electrónica**, ingresa a la opción **Habilitación**.

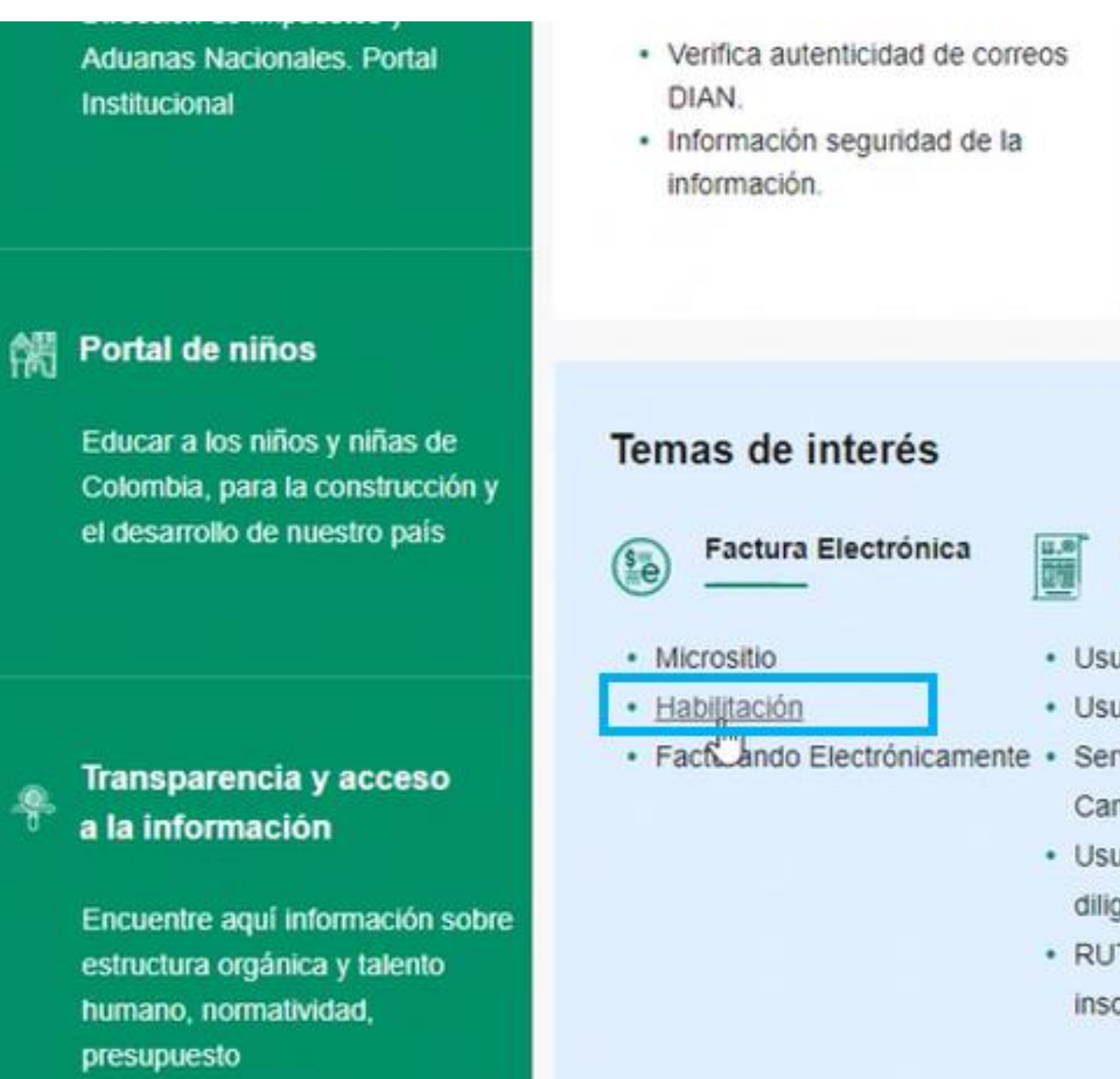

Encuentre información general, quejas, reclamos, sugerencias, glosario, marco normativo y preguntas.

En nuestro directorio, encuentre todos nuestros puntos disponible para atender sus solicitudes.

#### RUT

- Usuario Registrado
- Usuario Nuevo
- Servicios Tributarios y
- Cambiarios
- Usuarios no registrados
  - diligenciar formularios
- RUT Definir tipo de
  - inscripción

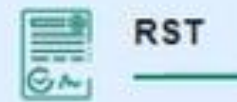

 Portal del régimen simple de 
 Operador Económico tributación.
 Autorizado

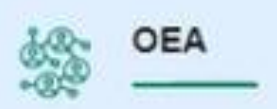

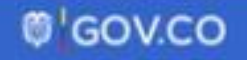

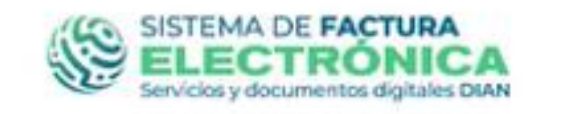

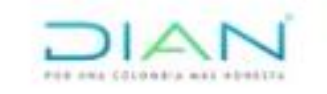

Luego selecciona el módulo empresa, y haz clic en la opción Representante legal.

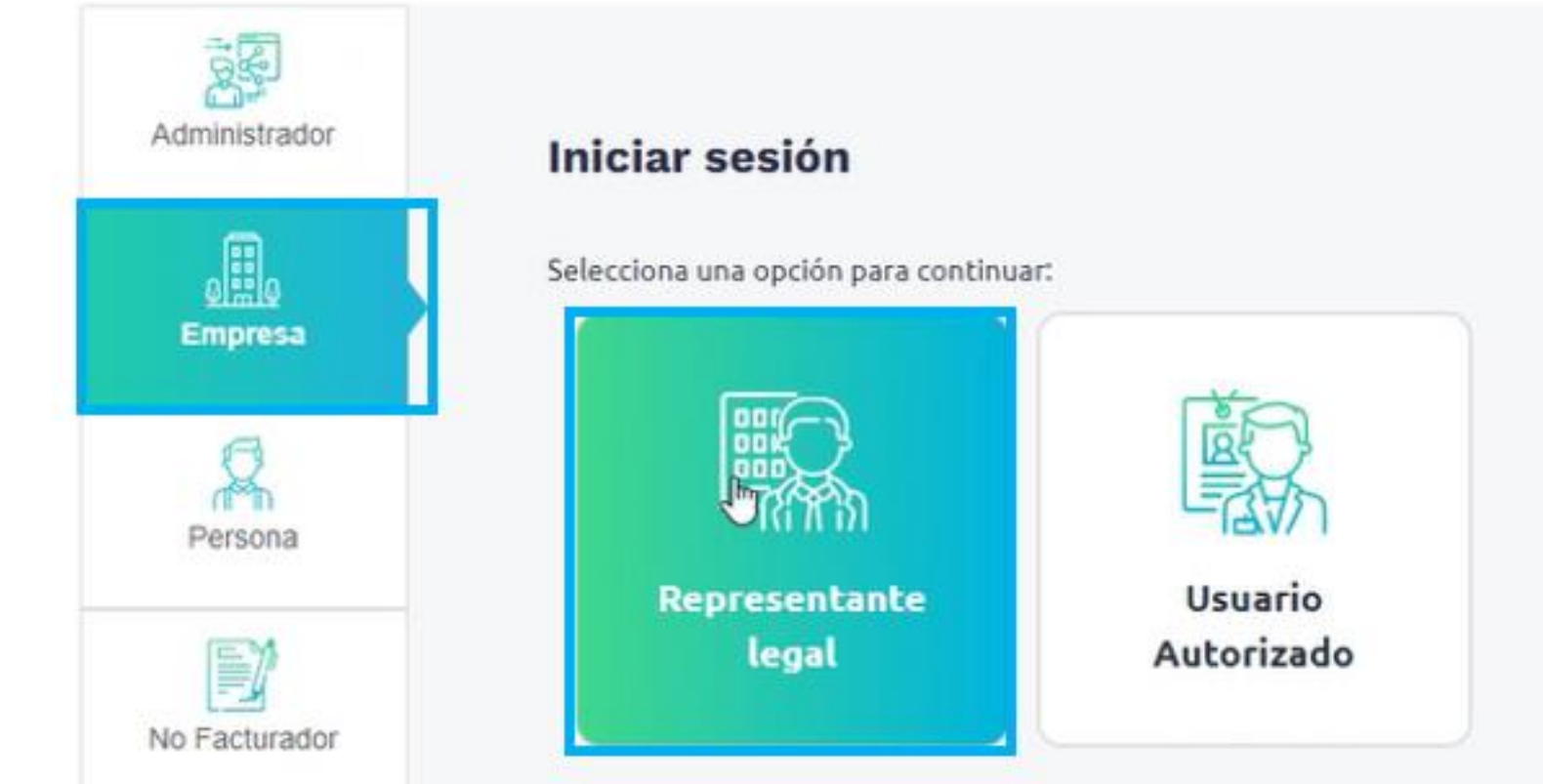

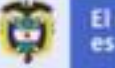

El emprendimiento es de todos

Selecciona el tipo de identificación, diligencia los datos y haz clic en el botón Entrar.

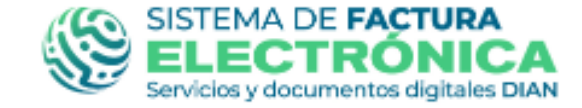

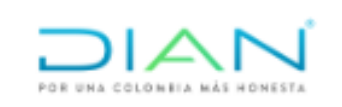

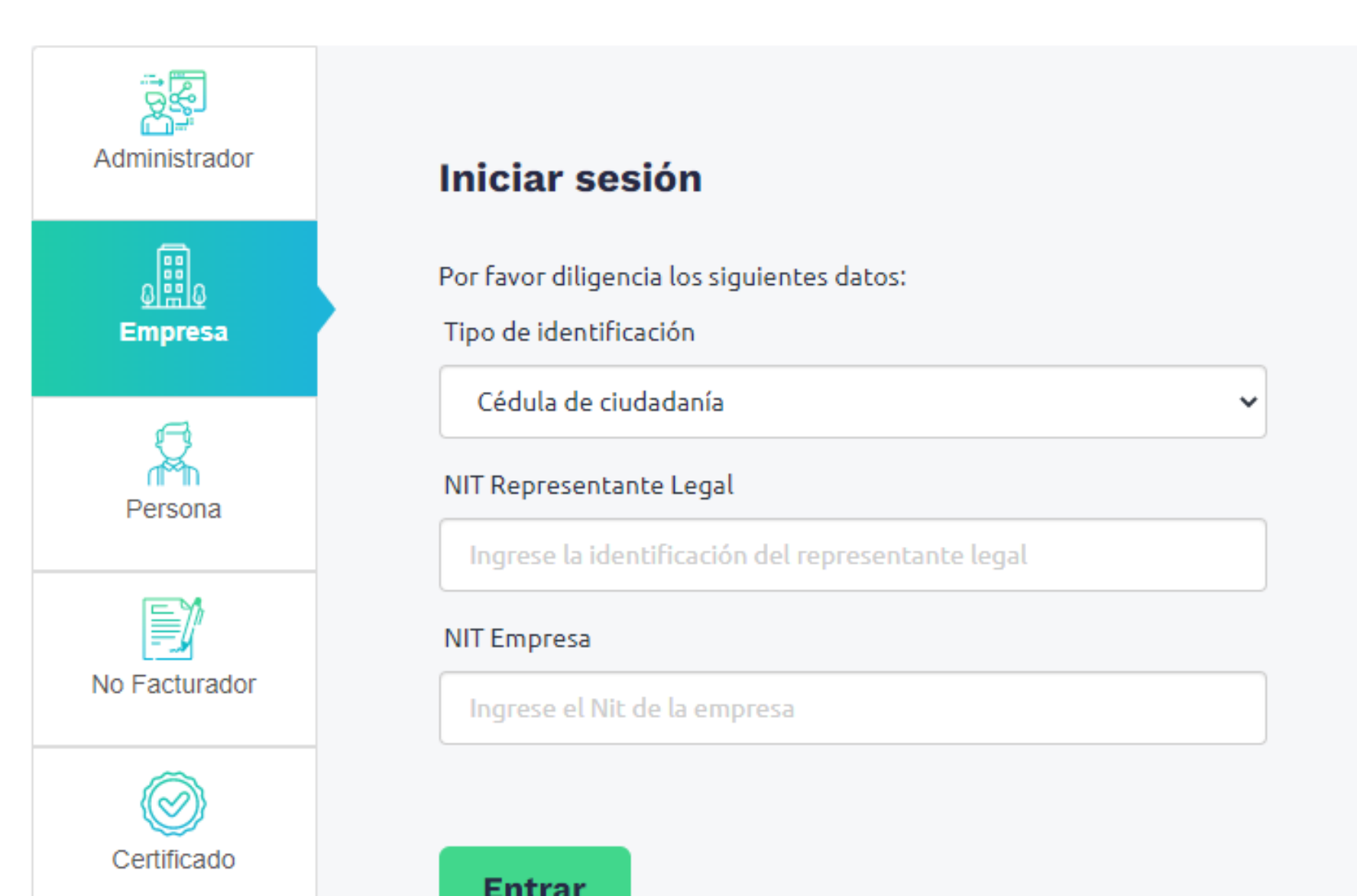

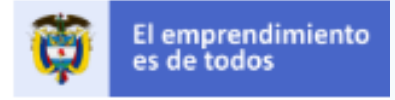

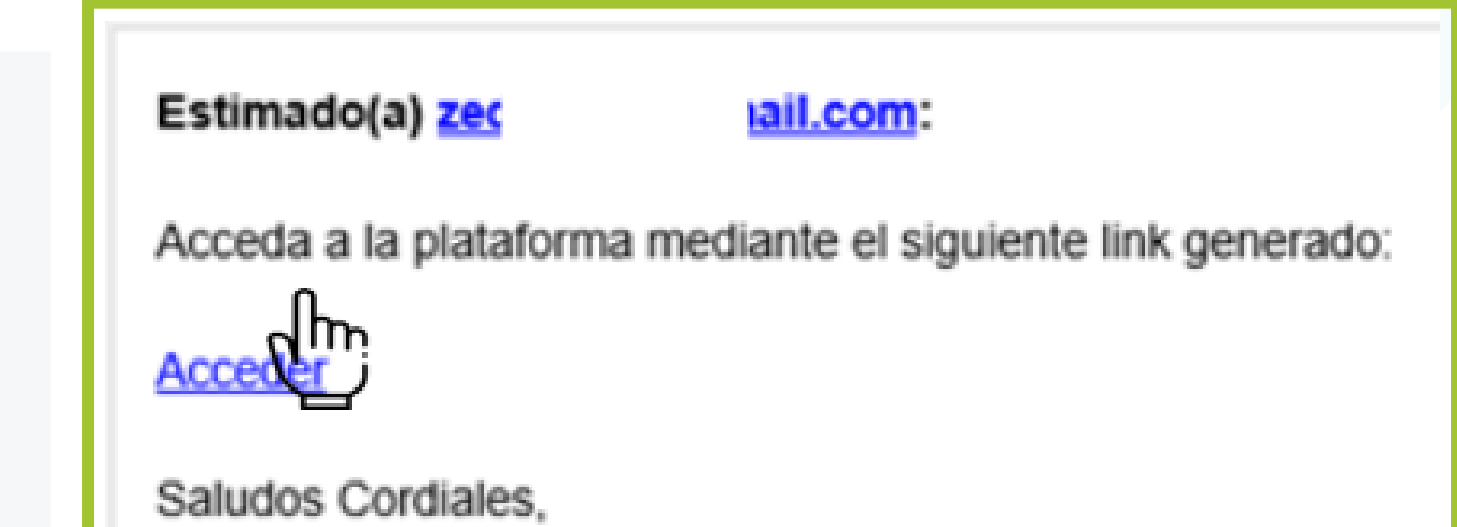

Al correo electrónico del representante legal y/o persona autorizada llegará un email en donde te otorgan un token. Para ingresar haz clic en la palabra **Acceder**.

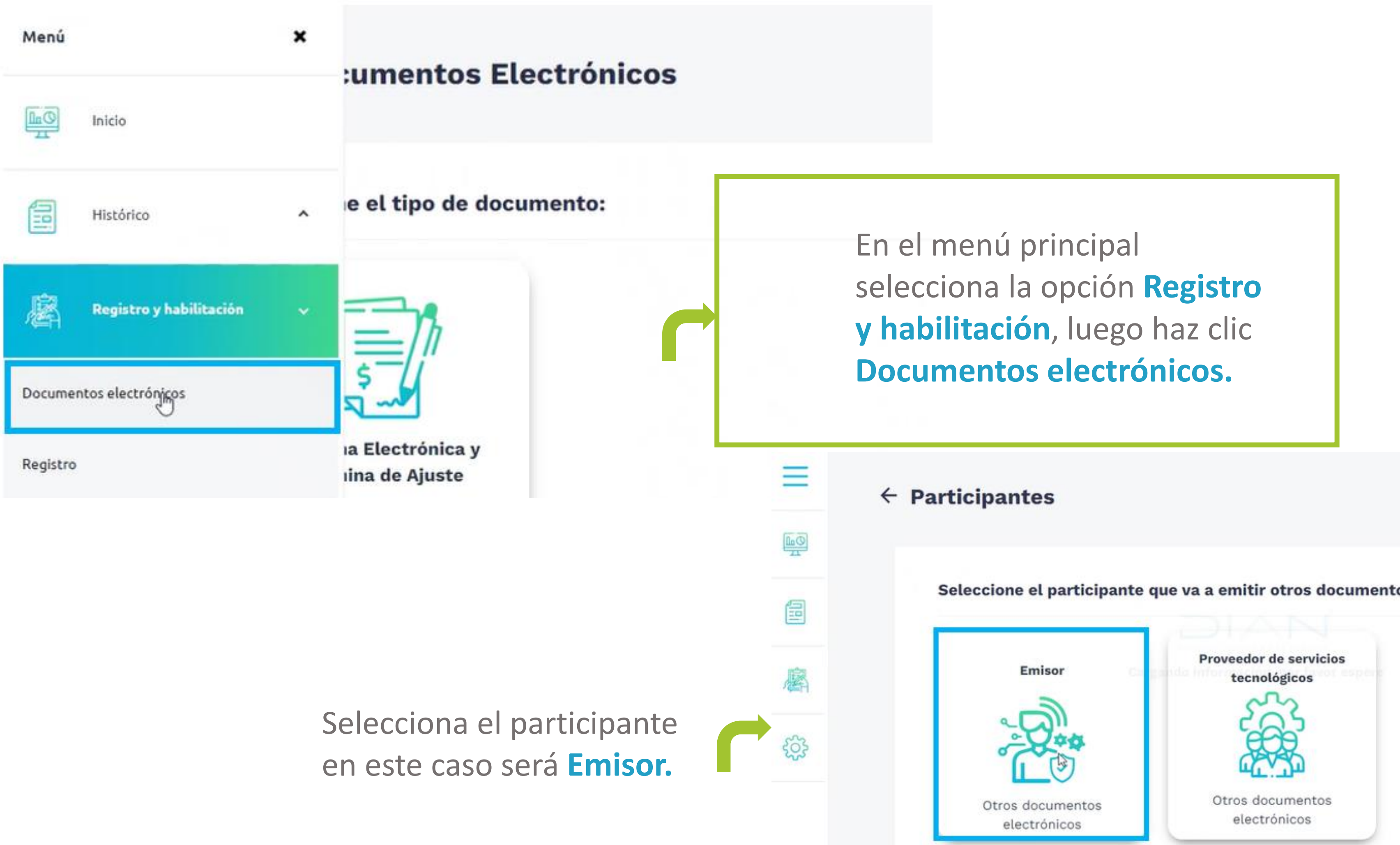

Seleccione el participante que va a emitir otros documentos electrónicos

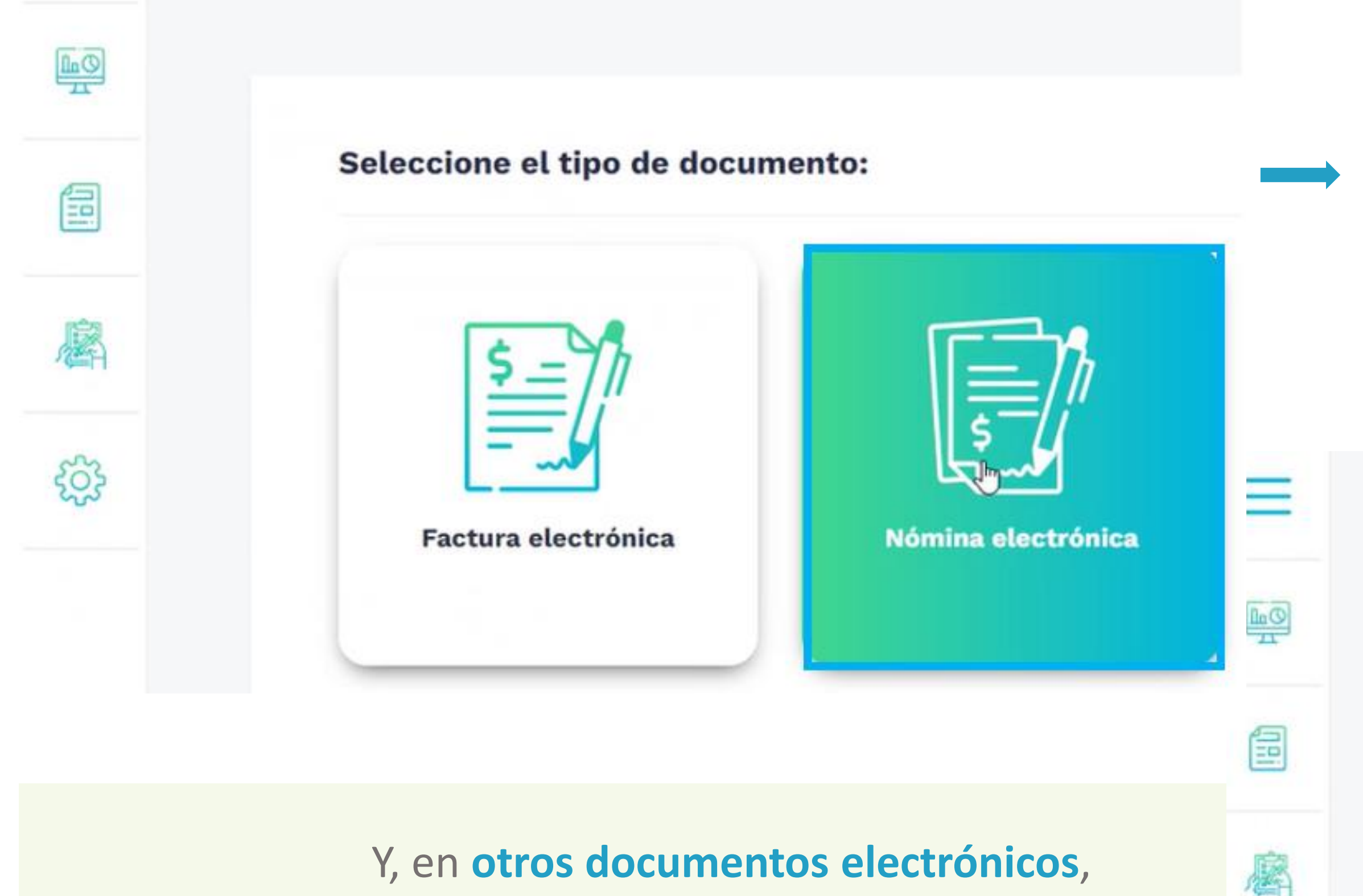

ingresa a la opción de Nómina electrónica y Nómina de ajuste. Luego selecciona el tipo de documento, Nómina electrónica.

ŝ

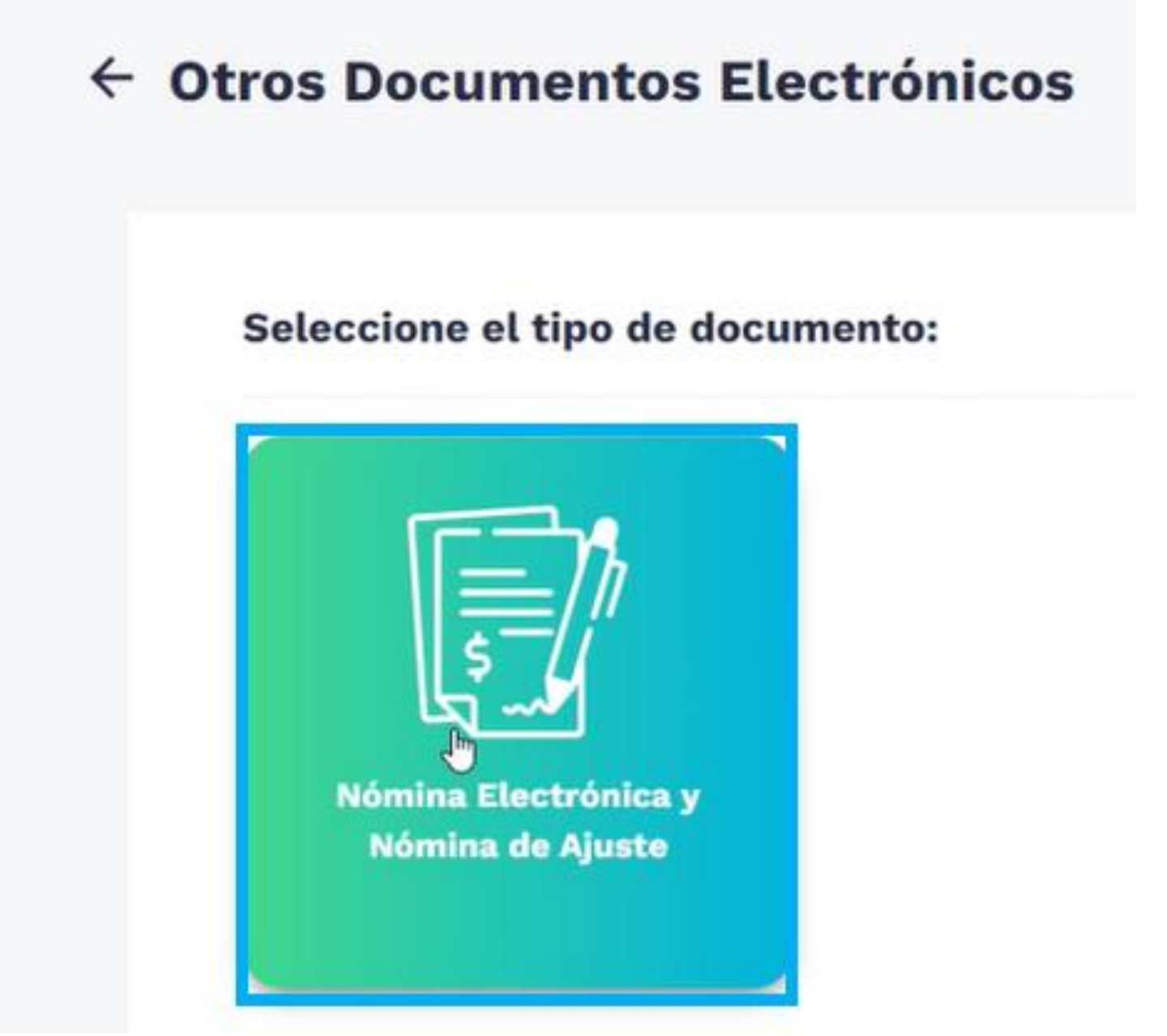

|                                                                                                    | Nonbre                                                                                                    | Razon social               |  |
|----------------------------------------------------------------------------------------------------|----------------------------------------------------------------------------------------------------|----------------------------|--|
| Estado de aprobación                                                                                                    | Correo electrónico para recepción de<br>facturas                                                                                                    | Fecha de inicio producción |  |
| (i) Importante!<br>Consulte de acuerdo a la Re<br>Artículo 20 (Calendarios 1, 2<br>obligación de expedir Factur<br>Recuerde que el correo sum<br>habilitación será el autorizad<br>electrónica de venta, notas<br>derivados de la factura elect<br>facturación. | solución 000042 del 5 de mayo de 2020 -<br>2 y 3) cuando le corresponde iniciar con la<br>ra Electrónica con validación previa.<br>inistrado en este procedimiento de<br>do por Usted para la recepción de la factura<br>débito, notas crédito e instrumentos<br>trónica de venta y demás sistemas de |                            |  |
| facturación.<br>Para mayor información d                                                                                                    | escargue la resolución aquí.                                                                                                    |                            |  |

ШØ

腐

503

# Ingresa a la opción configurar modos de operación.

Ð

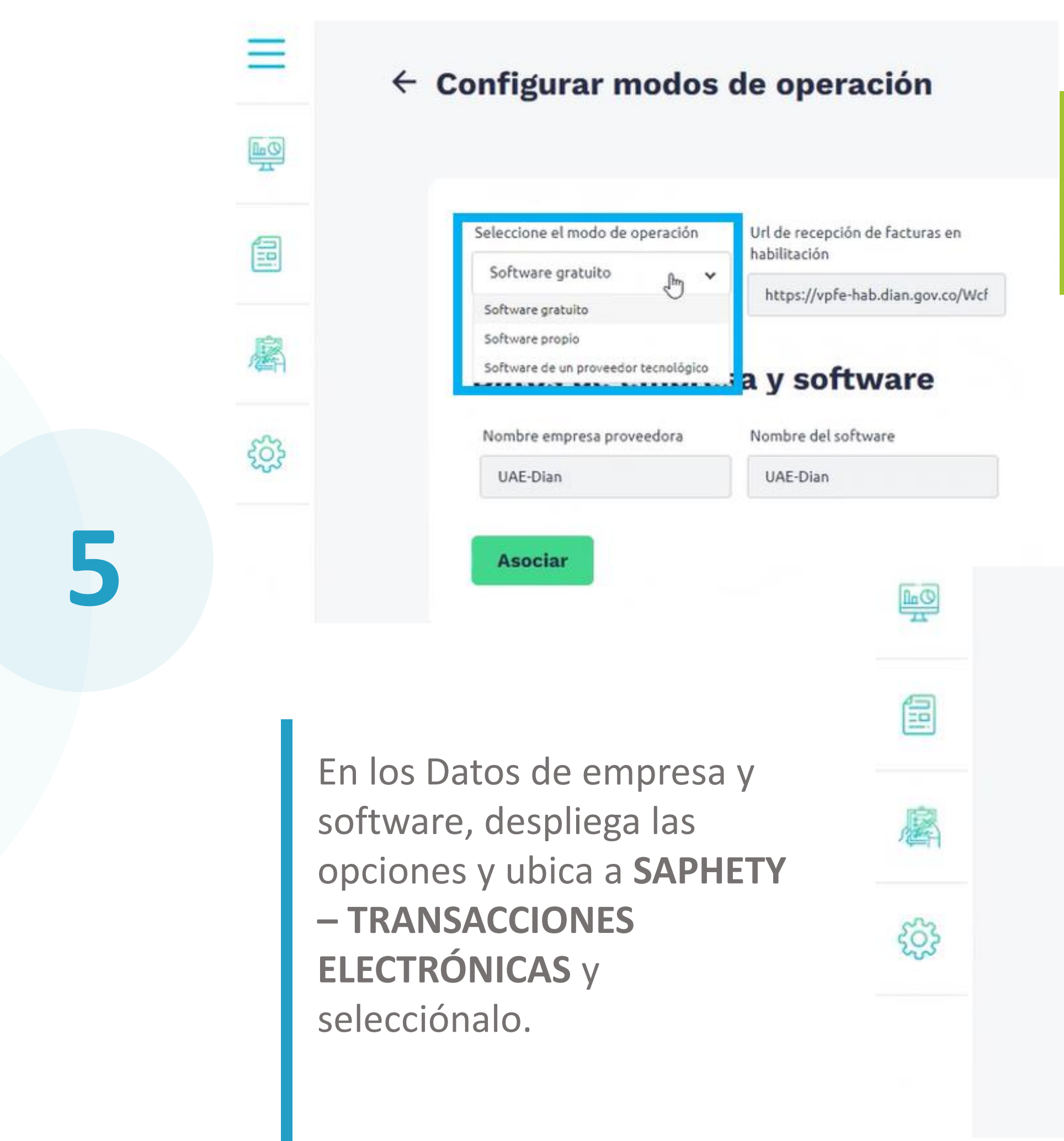

## En el listado, elige la opción **Software de un proveedor tecnológico.**

Seleccione el modo de operación

Software de un proveedor tecnel

Url de recepción de facturas en habilitación

https://vpfe-hab.dian.gov.co/Wcf

#### Datos de empresa y software

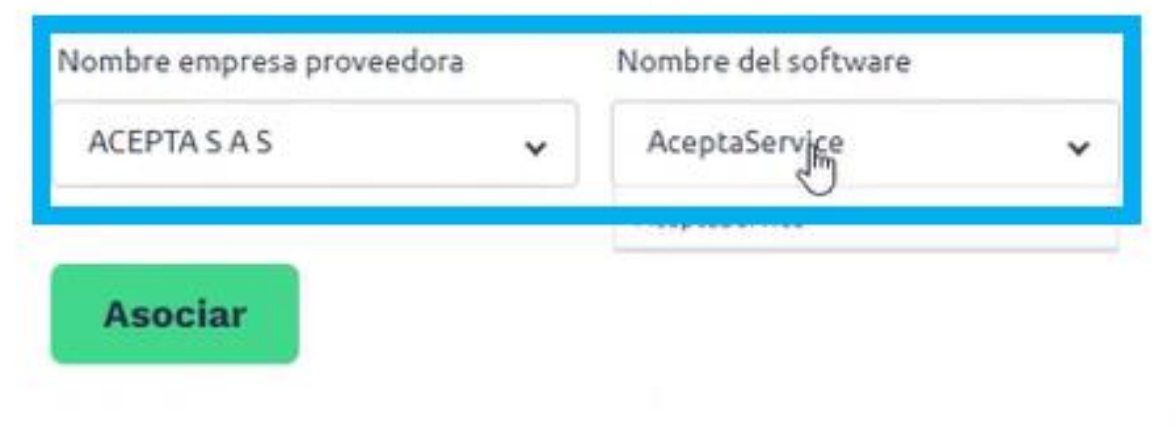

| Seleccione el modo de operaci             | ión Url de recepción de facturas en<br>habilitación<br>ecnol |                                        |
|-------------------------------------------|--------------------------------------------------------------|----------------------------------------|
| Datos de emp<br>Nombre empresa proveedora | oresa y software                                             | Haz clic en el<br>botón <b>Asociar</b> |
| ACEPTA S A S                              | ✓ AceptaService ✓                                            |                                        |

## En el **listado de modos de operación** ubica el software asociado y en **Acciones** haz clic en el detalle del set de pruebas.

# Listado de modos de operación asociados nico Registro Estado Nombre del glue ID Nómina de Ajuste 19-07-2022 En pruebas En pruebas En pruebas

6

| PIN del<br>SW | URL                                                        | Acciones                   |
|---------------|------------------------------------------------------------|----------------------------|
|               | https://vpfe-<br>hab.dian.gov.co/WcfDianCustomerSe<br>wsdl | rvices.svc?                |
|               | Executive Factor                                           | Detalles de Set de pruebas |

#### Accede a la información en el **Set** de pruebas.

#### ← Emisor de Nómina Electrónica y Nómina de Ajuste

| VIT                | Nombre               | Razón Social         |
|--------------------|----------------------|----------------------|
| 8                  | S                    | 5                    |
| Correo electrónico | Estado de aprobación | Tipo de participante |
| facturacionu       | En pruebas           | Emisor               |
|                    |                      |                      |

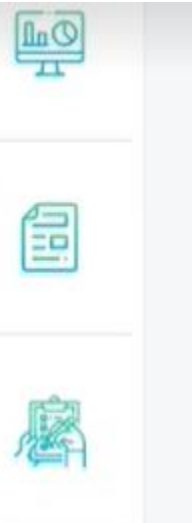

#### (i) ;Importante!

Su empresa se encuentra en el proceso de pruebas de validación, el set de pruebas se encuenta **En proceso**. Usted debe proporcinar el identificador del set de pruebas (TestSetId) **bc2e77b3-1920-4f85-9cd4-3955b213b6cb** en el web service para el envío de su set de pruebas.

#### Datos del modo de operación

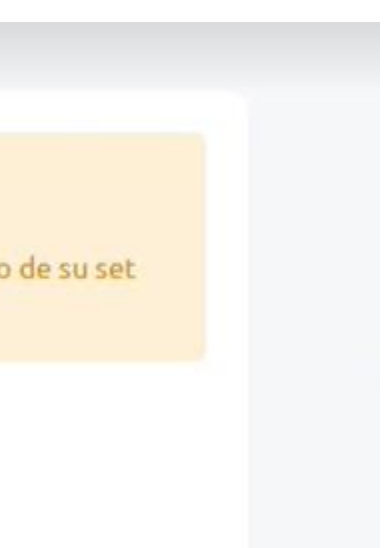

Allí encontrarás el código del **Test set ID** que debes ingresar en **Bitákora.**  :

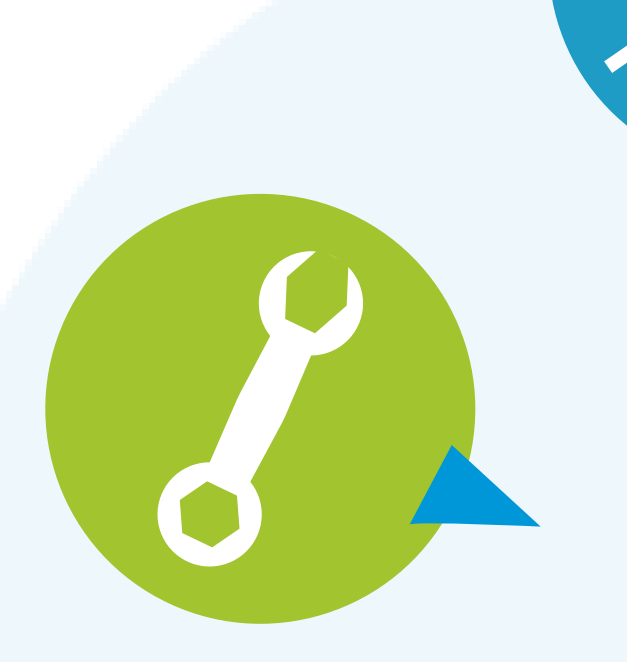

Cualquier duda o inquietud contacta a tu consultor...

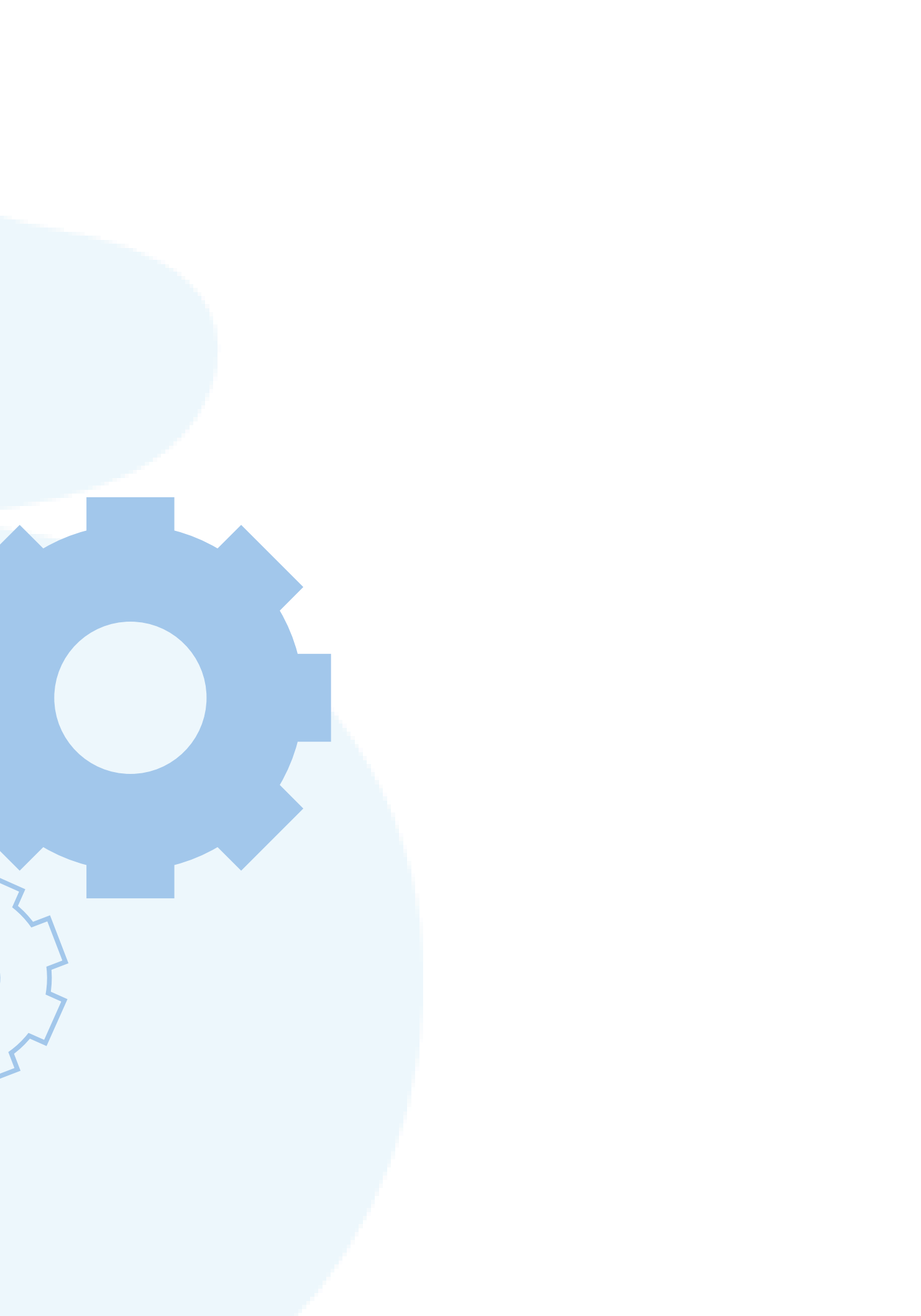